# **Quick Start Guide** Forcepoint V10000 G4 **TRITON RiskVision Appliance**

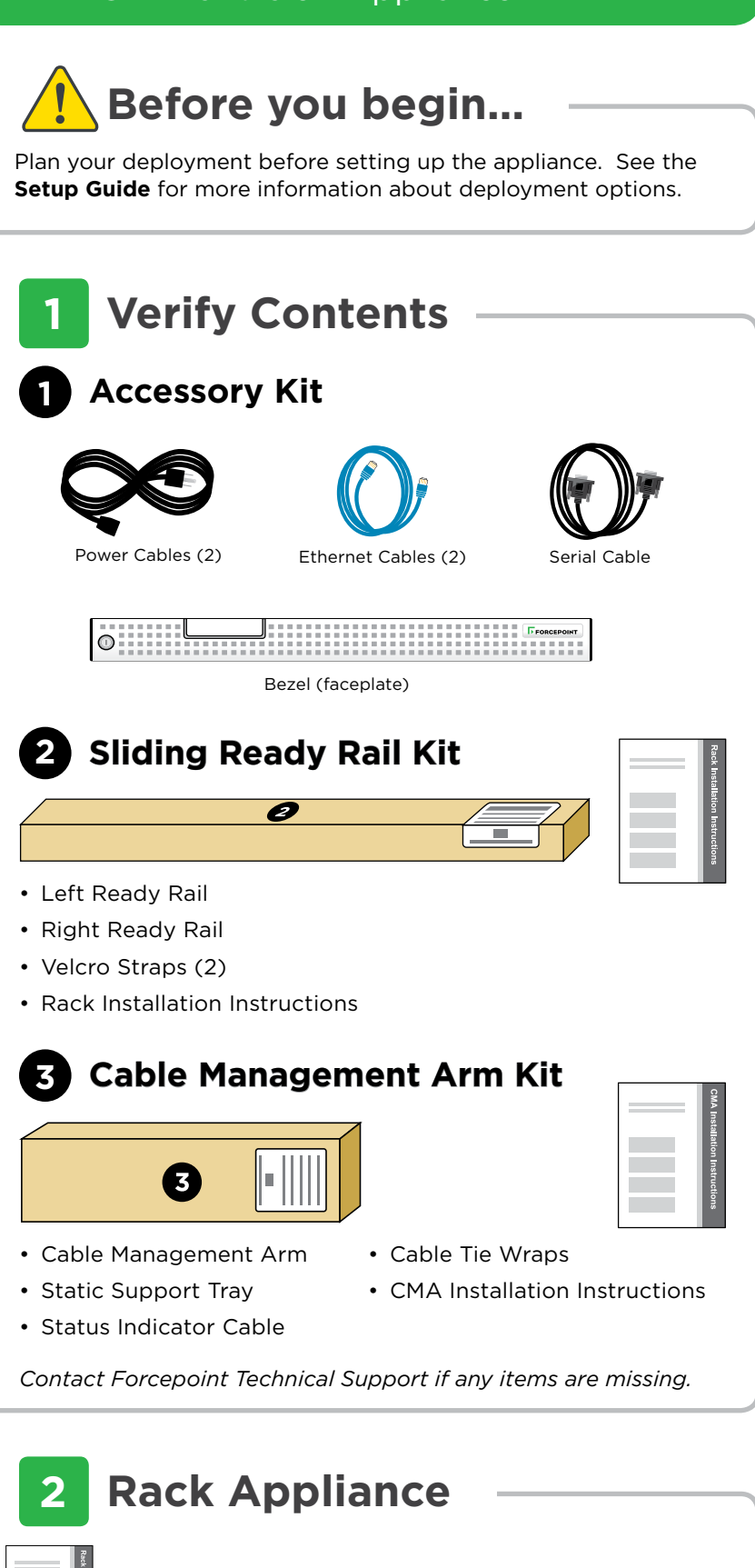

See the Rack Installation Instructions included in the Sliding Ready Rail kit.

## **Connect Network Cables** 3

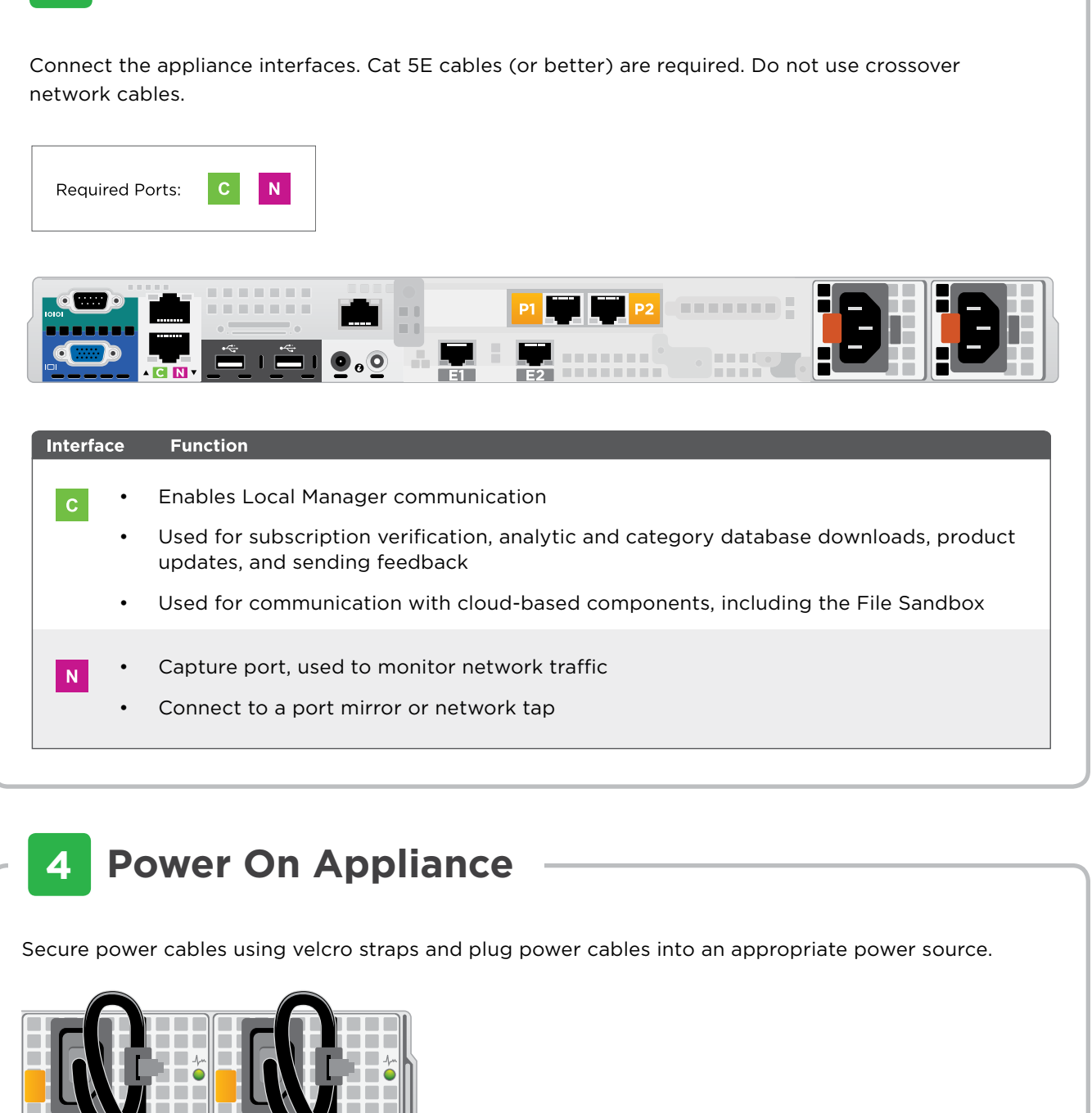

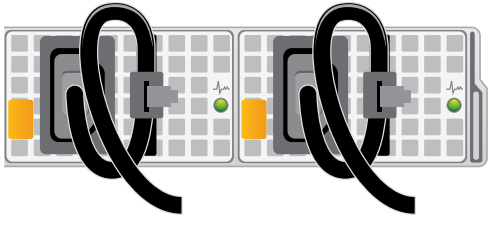

Power on the appliance and check the following indicators:

#### Front

- Power button is illuminated
- Hard drive LEDs are green.

## Rear

- Power supply LEDs are green.
- LEDs for connected interfaces (NICs) are green.
- System status indicator (LED left of power supplies) is solid blue.

Contact Forcepoint Technical Support if any indicators are not illuminated correctly.

# **Installation Overview**

5

Refer to the TRITON RiskVision Setup Guide for complete installation instructions.

- 1. Connect a keyboard and mouse to the appliance. (You can alternatively cable the appliance iDRAC interface, then connect to the appliance iDRAC via a web browser.)
- 2. Log in as root with password websense123, then create a new root password when prompted.
- 3. The installation process attempts to acquire an IP address for the C interface via DHCP.
  - If DHCP is enabled in your network, use the **ifconfig** command to find the IP address assigned to ethO.
  - If DHCP is not enabled in your network, use the system-config-network command to assign an IP address to ethO, then use the service network restart command to restart your network interfaces.

After setting the IP address, use the **/opt/websense**/ rvadmin.sh restart command to restart all of the RiskVision services.

- 4. Use the **timezone** command to update system time settings on the appliance.
- 5. From another machine, use Firefox or Chrome to log in to the RiskVision Local Manager as admin (password admin):

https://<c\_interface\_ip\_address>:8443

6. To change the admin password, select **admin** in the tool bar at the top of the page, then click Change Password.

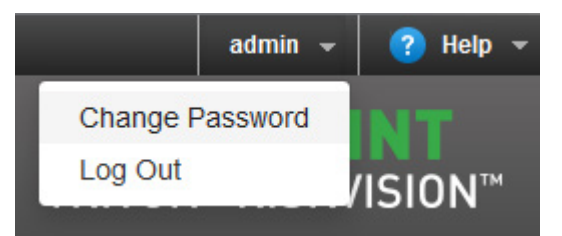

Enter and confirm a new password when prompted.

7. Follow the steps in the **Setup Guide** to finish configuring RiskVision and start analyzing traffic.